# СПИСОК ЗАДАНИЙ ПРОЕКТА «КАРАНДАШНОЕ ПРОГРАММИРОВАНИЕ ДЛЯ ШКОЛЬНИКОВ – 2025»

# Занятие 1. Регистрация аккаунта PENCILCODE

#### План занятия:

- 1. Зайди на сайт <u>http://pencilcode.net/</u>.
- 2. В верхнем правом углу нажми кнопку NEW ACCOUNT и зарегистрируйся. У тебя появится личный кабинет, в котором можно создавать свои проекты. Скопируй ссылку на свой аккаунт в адресной строке и вставь в <u>дневник продвижения</u>.
- 3. Готово! Теперь ты пользователь среды PENCILCODE! Время двигаться вперед, к новым проектам!

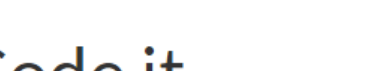

dot thistle, 1000 dot snow, 100

# Занятие 2. Фигуры

Тебе предстоит познакомиться с самыми простыми командами карандашного программирования командами движения и рисования кругов и квадратов. Сначала нужно создать проект в своем личном кабинете. Делается это нажатием кнопки New File. Затем нужно дать название проекту. Команды добавляются в программу простым перетаскиванием мыши из левой части экрана. Таблицу цветов можно посмотреть тут: <u>http://pencilcode.net/material/reference.pdf</u>

# План занятия:

- 1. Знакомство с самыми простыми командами (движение, заливка, круги)
- 2. Рисование фигур.
- 3. Основные команды рисования ART: перо, круг, квадрат, заливка: (pen, dot, box, fill)
- 4. Основные команды движения MOVE: относительное и абсолютное перемещение (moveto двигает черепашку в точку с указанными координатами, movexy делает сдвиг по горизонтали и вертикали относительно текущего положения).

#### Задание:

- 1. Придумай композицию на свой вкус.
- Изобрази круги и квадраты разного цвета. Можно делать разноцветные фигуры разного размера из одной точки.
- Задав цвет ручки, можно линиями создать прямоугольники, треугольники и другие фигуры. Не забывай делать заливку.
- 4. Опубликуй свой проект <u>в дневнике</u> <u>продвижения</u> под именем "Фигуры".

Пример программы: <u>http://yaroslav71.pencilcode.net/edit/art</u>

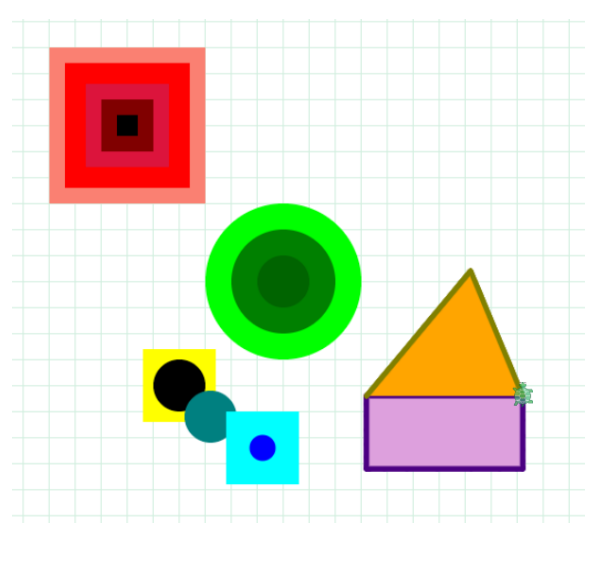

🖈 New Account 🕨 Login

# Занятие 3. Скрепка

Усложняем задачу изображением дуг. Команда rt с двумя числами создает дугу определенной угловой меры (первое число) и радиуса (второе число). Иногда

### План занятия:

- 1. Основные команды движения по декартовым координатам jumpxy, movexy, rt, lt. Пробуем менять координаты передвижения (они могут быть как положительными, так и отрицательными) и углы поворота черепашки.
- 2. Основные команды рисования: pen, dot (пробуем менять цвет и размеры).

### Задание:

- 1. Создай ствол дерева. Экспериментируй с расположением веток.
- 2. Изобрази листья в виде кругов (можно постараться и сделать разные листья разных оттенков).
- 3. Мы добавили травку, солнце и облачно, но это не обязательно. Укрась свой проект любыми деталями, которые тебе подскажет твоя фантазия!
- 4. Опубликуй свой проект в дневнике продвижения под именем "Дерево".

Пример программы: <u>http://yaroslav71.pencilcode.net/edit/tree</u>

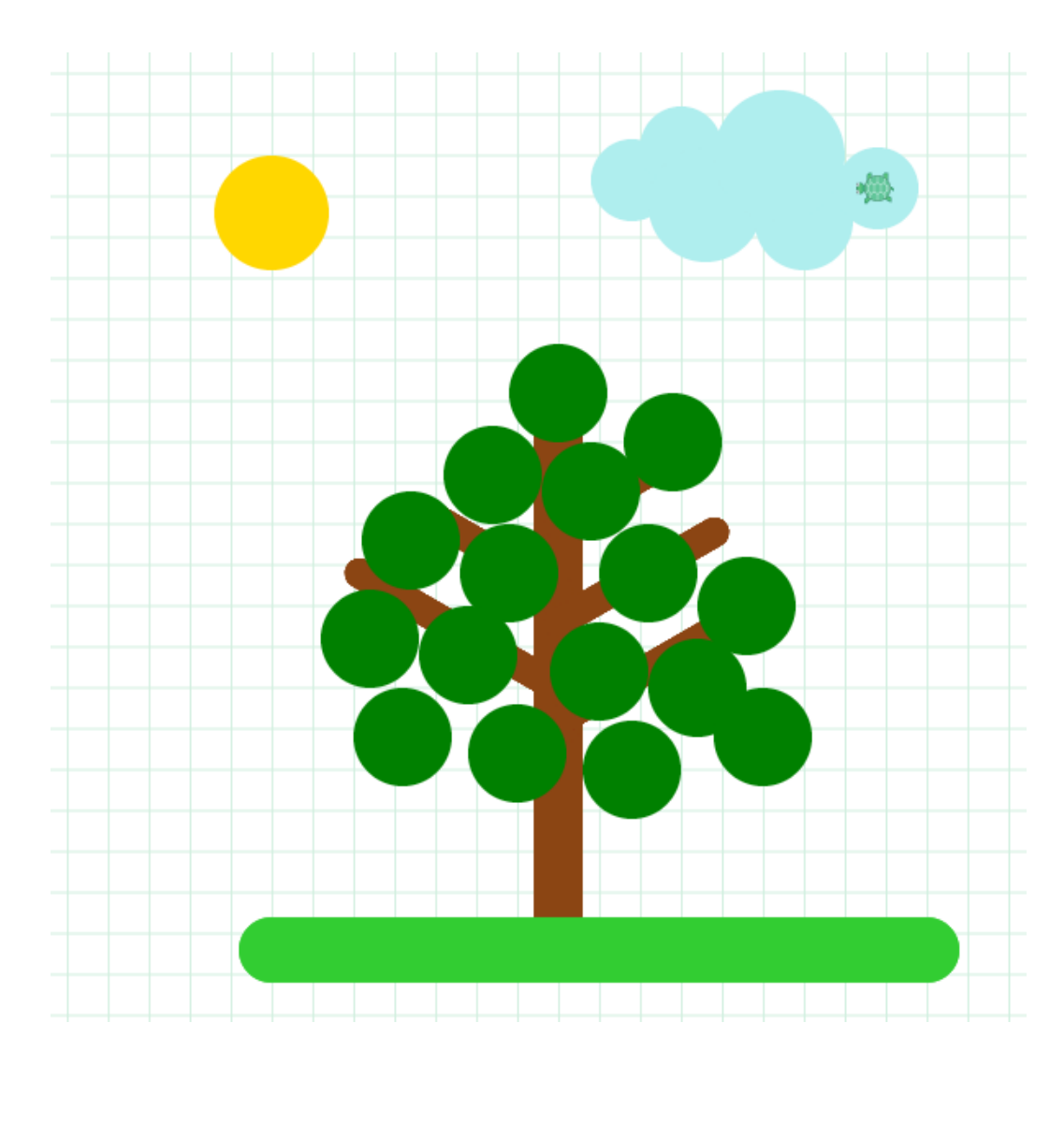

# Занятие 4. Колонка

Добавляем рисование квадратов. Это делается при помощи команды box с заданием цвета и размера квадрата. Для рисования второй колонки помни, что можно обвести нужные тебе команды левой кнопкой мыши, скопировать и вставить столько раз, сколько нужно.

#### План занятия:

- 1. Основные команды движения по декартовым координатам jumpxy, movexy, rt, lt. Пробуем менять координаты передвижения (они могут быть как положительными, так и отрицательными) и углы поворота черепашки.
- 2. Основные команды рисования: pen, dot, box (также пробуем менять цвет и размеры).

### Задание:

- 1. Создай прямоугольный корпус колонки. Это делается вставкой двух квадратов одного цвета, один немного выше другого.
- 2. Внутри корпуса изображаем динамики кругами разного цвета. Здесь можно проявить свои дизайнерские таланты.
- 3. На колонки можно добавлять кнопки и декоративные элементы.
- 4. Опубликуй свой проект в дневнике продвижения под именем "Колонка".

Пример программы: <u>http://yaroslav71.pencilcode.net/edit/speaker</u>

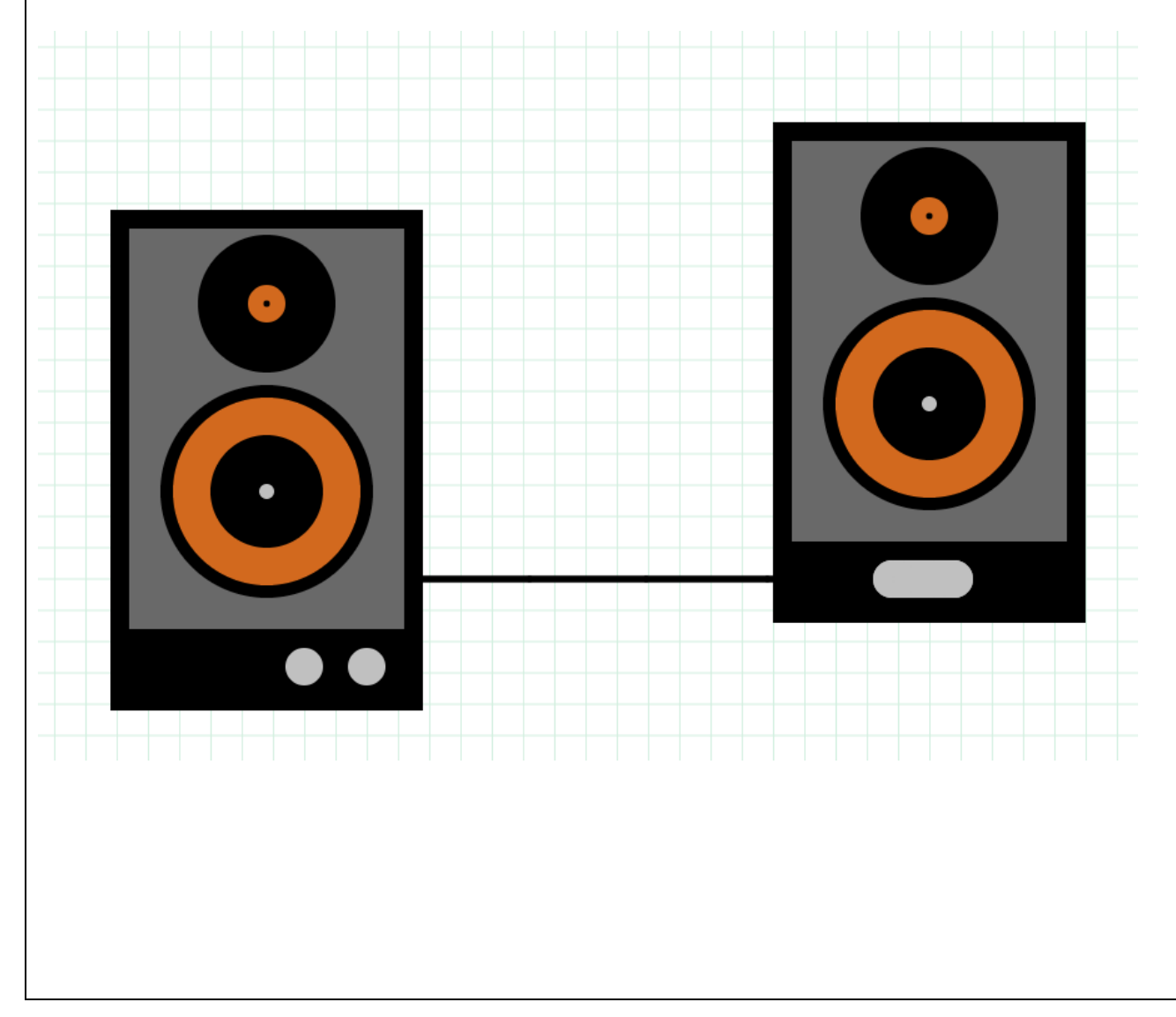

### Занятие 5. Кружка

Пришло время познакомиться с командами рисования дуг и окружностей rt и lt (не путай с командами поворота!) У команд рисования дуг и окружностей можно задать два параметра – угол дуги (360 – полная окружность) и радиус.

### План занятия:

- 1. Продолжение знакомства с блоком команд рисования (ART)
- 2. Основные команды рисования: перо, круг, заливка: (pen, dot, fill)
- 3. Основные команды движения: fd, jumpxy, rt,
- 4. Команды рисования дуг и окружностей: rt (градусы, радиус)

### Задания:

- 1. Создай основу кружки. Для дна и верхушки используй сочетания дог разного радиуса.
- 2. Пробуй менять радиус и градус поворота дуги для достижения наилучшего результата
- 3. Нарисуй ручку для кружки и укрась саму кружку простым рисунком.
- 4. Опубликуй свой проект <u>в дневнике продвижения</u> под именем "Кружка" (можно создать, например, фужер или кувшин).

Пример программы: <u>http://yaroslav71.pencilcode.net/edit/mug</u>

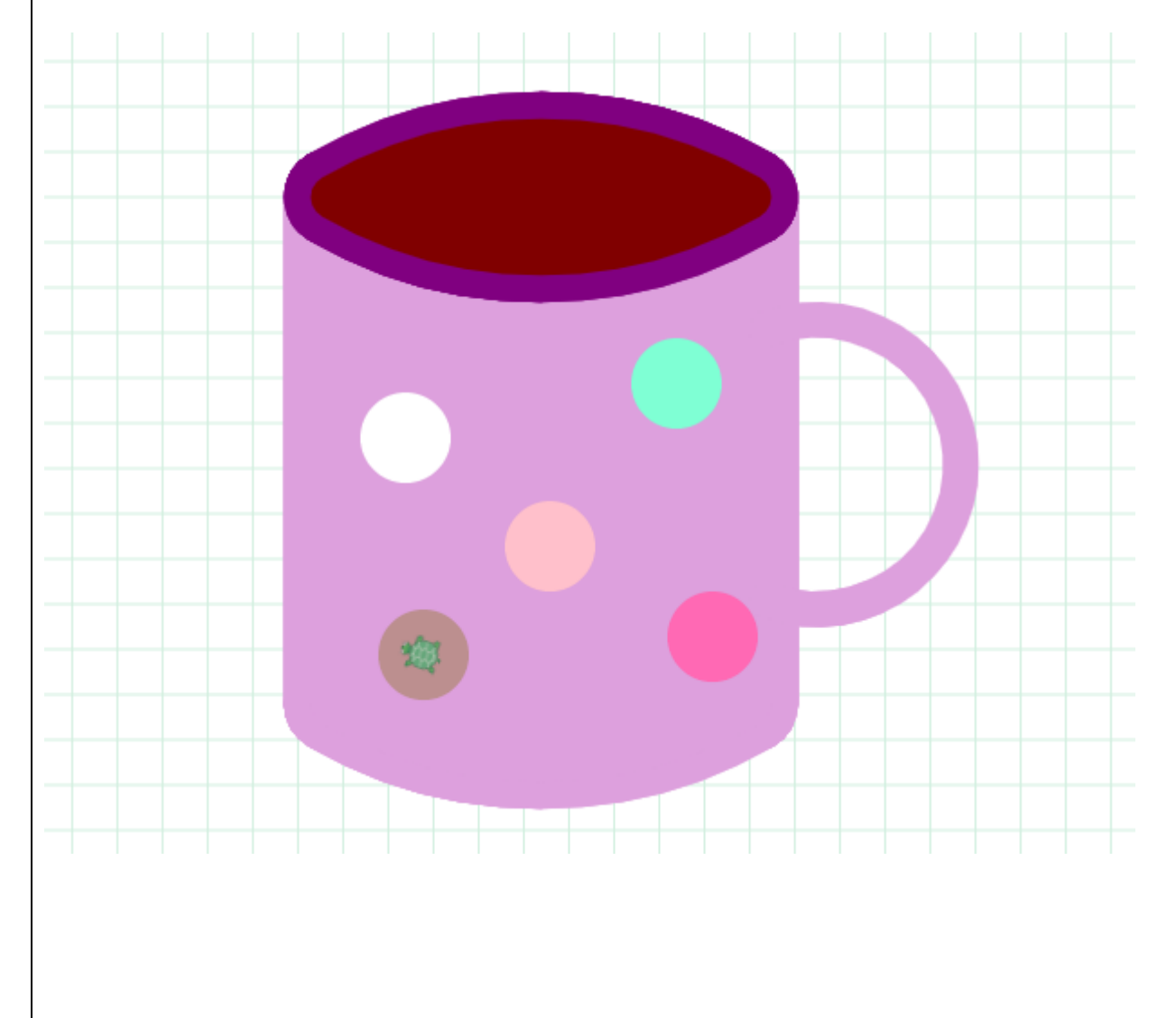

# Занятие 6. Лампочка

#### План занятия:

- 1. Основные команды движения по декартовым координатам jumpxy, movexy, rt, lt
- 2. Основные команды рисования: pen, box, dot,

### Задание:

- 1. Создай круг с бликом и изобразите внутренности лампочки (их форма может варьироваться).
- 2. Создайте патрон, не забыв учесть пропорции.
- 3. Пользуйся таблицей цветов для получения правильных оттенков.
- 4. Размести свой рисунок <u>в дневнике продвижения</u>.

Пример программы: <u>http://yaroslav71.pencilcode.net/edit/lamp</u>

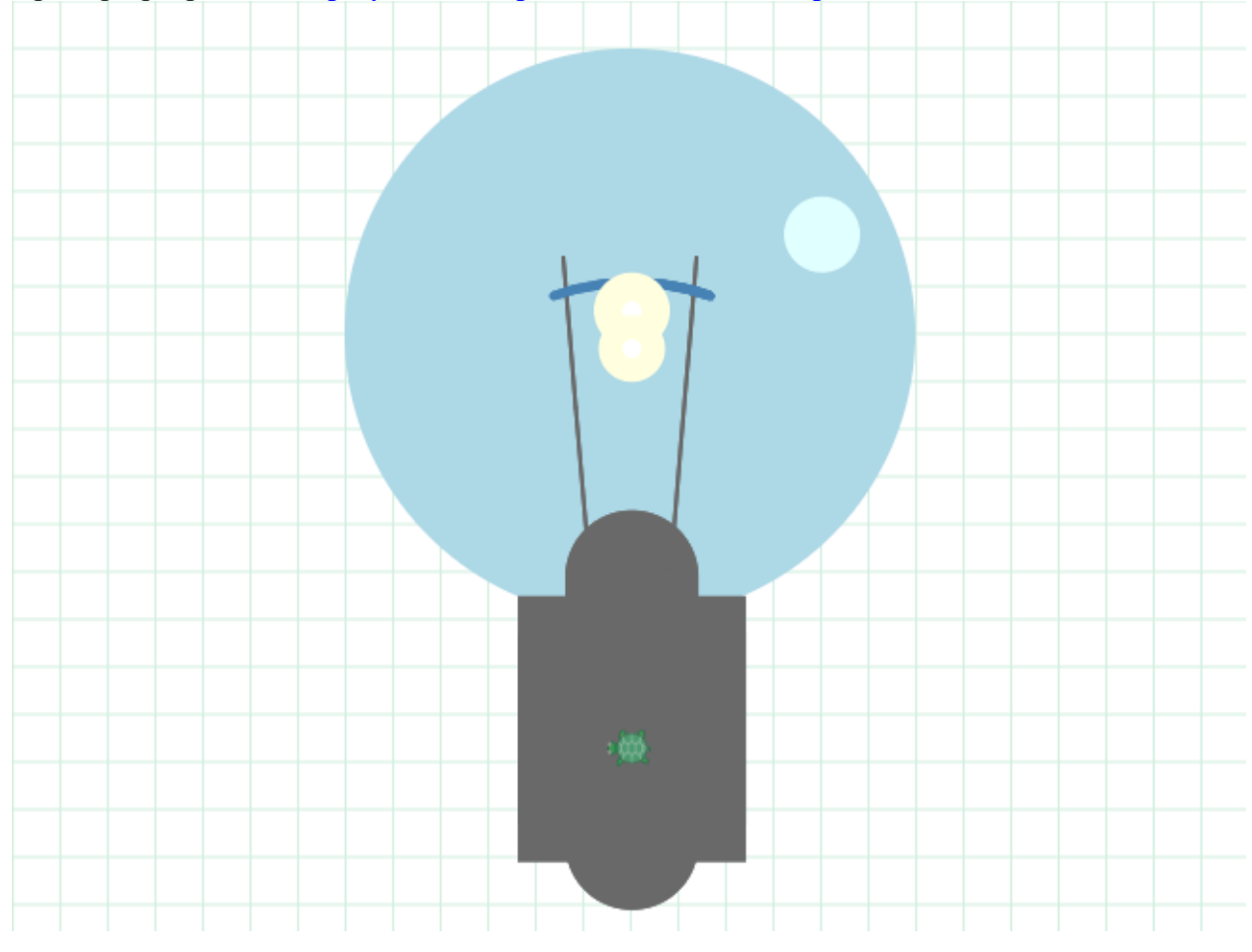

# Занятие 7. Акварель

### План занятия:

- 1. Основные команды движения по декартовым координатам jumpxy, movexy, rt, lt
- 2. Основные команды рисования: pen, dot, fill.

# Задание:

- 1. Создай основу акварели (для скругления углов используй дуги).
- 2. Часть основы занимает место для кисти, оно не обязательно находится посередине.
- 3. Изобрази круги с контуром одинакового цвета и разными заливками. Для этого используй дуги на 360°.
- 4. Изобрази кисть, ее кончик может быть острым или плоским
- 5. Размести свой рисунок в дневнике продвижения.

Пример программы: <u>http://yaroslav71.pencilcode.net/edit/aquarelle</u>

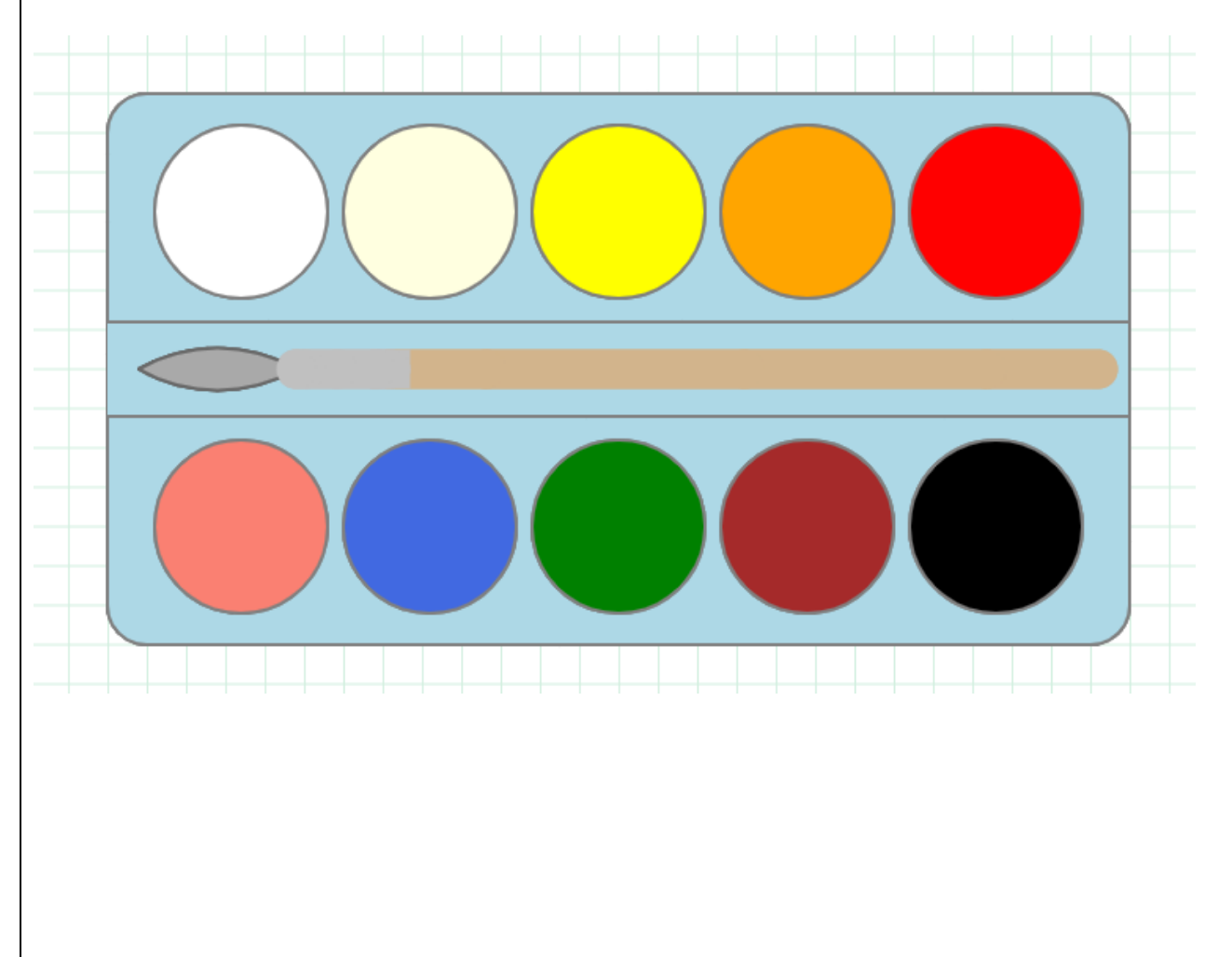

#### Занятие 8. Брелок

Пришла пора познакомиться с циклом for. Команда находится в папке CONTROL и позволяет задать выполнение одного и того же набора команд указанное тобой количество раз. В данном задании цикл используется для рисования колечек цепочки (но ты можешь проявить креативность и расширить использование этого инструмента).

# План занятия:

- 1. Использование циклов for.
- 2. Основные команды рисования: круг, дуга, заливка, (pen, dot, fill, rt. lt)
- 3. Брелок можно украсить декоративными элементами на свое усмотрение.

### Задание:

- 1. Изобрази кольцо и цепочку (цепочка не обязательно состоит из круглых элементов).
- 2. Создай украшение для брелока (сердце или другой элемент).
- 3. Укрась брелок так, как подскажет ваша фантазия.
- 4. Размести работу в дневнике продвижения.

Пример программы: <u>http://yaroslav71.pencilcode.net/edit/heart</u>

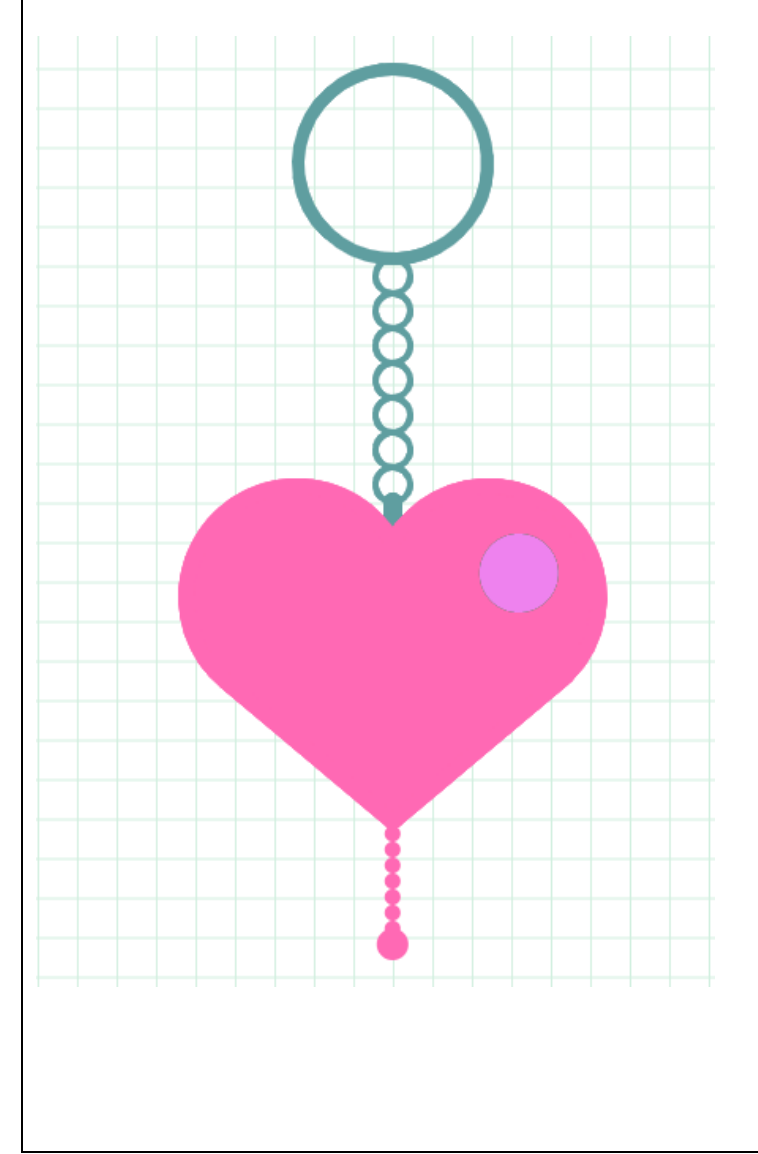

#### Занятие 9. Сова

Нарисовать сову не так уж и сложно, мы будем использовать в основном круги. Их можно накладывать друг на друга. Если присмотреться, то крылья нашей совы – это круги, поверх которых наложены другие круги – туловище и голова.

#### План занятия:

- 1. Основные команды движения по декартовым координатам jumpxy, movexy, rt, lt
- 2. Основные команды рисования: pen, dot, fill.

#### Задание:

- 1. Изобрази крупные детали совы крылья, туловище и голову.
- 2. Глаза совы делаются наложением кругов разного цвета. Для придания блеска в глаза можно добавить белые блики не по центру.
- 3. Декоративные элементы можно добавлять на свое усмотрение.
- 4. Размести работу в дневнике продвижения.

Пример программы: <u>http://yaroslav71.pencilcode.net/edit/owl</u>

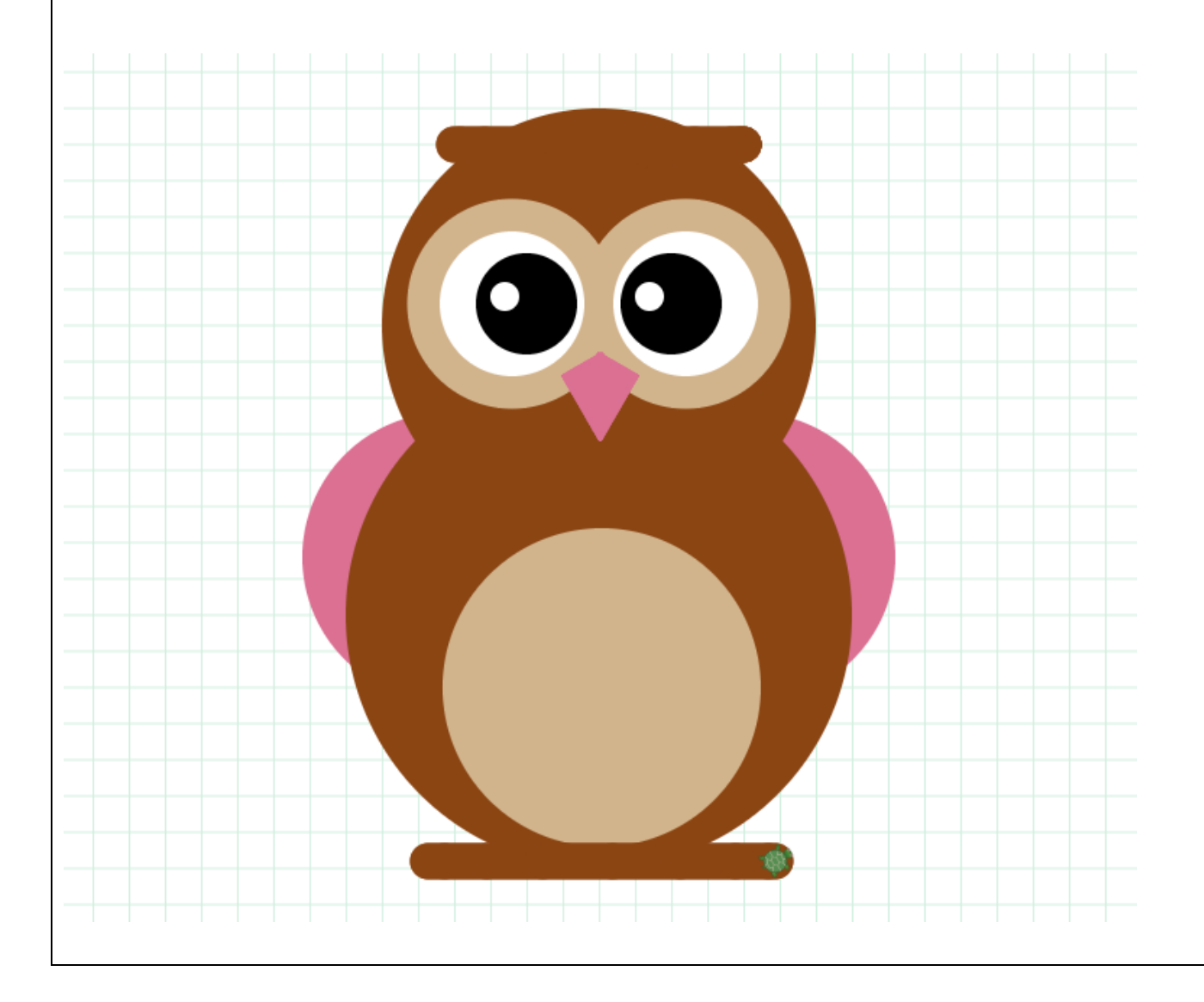

### Занятие 10. Колесо обозрения

#### План занятия:

- 1. Использование циклов for.
- 2. Основные команды рисования: круг, заливка, (dot, fill)
- 3. Подбор правильных оттенков цвета для достижения наилучшего результата.

### Задание:

- 1. Составь программу для рисования колеса обозрения.
- 2. Внимательно рассчитай, сколько у тебя будет кабинок и какой угол поворота для этого нужен.
- 3. Помни о том, что элементы каркаса поворачиваются каждый раз, а все кабинки имеют одну и ту же ориентацию. Это достигается сочетанием команд относительного и абсолютного перемещения (movexy, moveto).
- 4. Размести работу в дневнике продвижения.

Пример программы: <u>http://yaroslav71.pencilcode.net/edit/ferris\_whee</u>

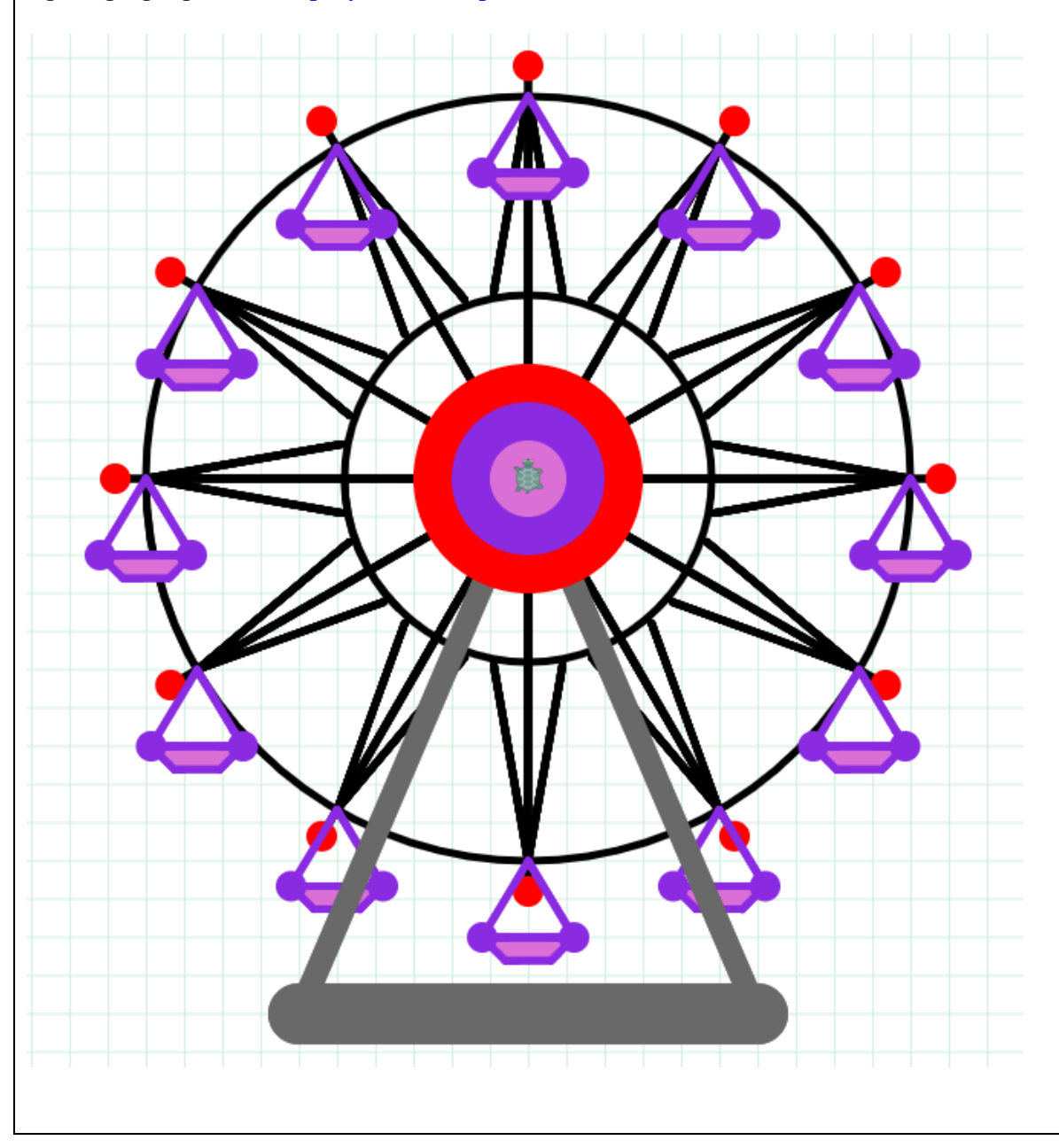

# ССЫЛКИ ДЛЯ КОПИРОВАНИЯ:

Ссылка на регистрацию в проекте:

 $\label{eq:https://docs.google.com/forms/d/e/1FAIpQLSfcgOlam6NUKPfYMxPGZfPJ1VUd32Tx8egxX2Dzf8mn4QJZ \\ \underline{CQ/viewform?usp=sf\_link}$ 

Ссылка на дневник продвижения:

<u>https://docs.google.com/spreadsheets/d/1aVO19YVtXhuTE93sCr1AeDNViY9rpDsEPRDIZa1PCSw/edit?usp</u> <u>=sharing</u>